## A2000ERP ~ FINANCIALS

How to key in custom gst?

**Description:** How to make payment on custom GST for import purchase?

### **1. EXAMPLE OF CARGO CLEARANCE PERMIT**

Here is an example of custom permit.

PG 1 1 OF 3 CARGO CLEARANCE PERMIT NESSAGE TYPE IN-PAYMENT PERMIT DECLARATION TYPE I GET (INCLUDING DUTY EXEMPTION) VALIDITY PERIOD 0.897/TNE TOTAL GROSS WT/UNIT : TOTAL OUTER PACK/UNIT: TOT EXCISE DUT PAYABLE : S\$ TOT CUSTOMS DUT PAYABLE: S\$ TOT OTHER TAX PAYABLE : S\$ 43 570.43 HANDLING AGENT: AMOUNT PAYABLE CARGO PACKING TYPE: OTHER NON-IN TRANSPORT IDENTIFIER: CONVEYANCE REFERENCE NO: 3738 ORT OF LOADING/NEXT PORT OF CALL: OBL/MAWB NO: BKKSIN17182 CARGO CLEARANCE PERMIT PERMIT NO : IG7I599363T CONSIGNMENT DETAILS S/NO CURRENT LOT NO S/NO HS CODE CURRENT LOT NO MARKING CTY OF ORIGIN BRAND NAME MODEL HS QUANTITY & UNIT PACKING/GOODS DESCRIPTION GST AMOUNT (S\$) MANUFACTURER'S NAME TH UNBRANDED S/NO CA/SC PRODUCT CODE CA/SC PRODUCT OTY & UNIT ZOPOCOOA900 0.7090 TNE NO UNAUTHORISED ADDITION/AMENDMENT TO THIS PERMIT MAY BE MADE AFTER APPROVAL NAME OF COMPANY: 1 DECLARANT NAME : DECLARANT CODE : TEL NO CONTROLLING AGENCY/CUSTOMS CONDITIONS A20 - APPROVED BY AVA (PROCESSED FOOD) SUBJECT TO COMPLIANCE WITH THE SALE OF FOOD ACT AND THE FOOD REGULATIONS. THIS CCP ALSO SERVES AS AN AVA PERMIT, A20

In the above sample document, -

The gross amount before GST amount is \$ 8,149.01 - While the GST amount is

Page 1/3

(c) 2024 A2000 <a2000solutions@gmail.com> | 2020-0505-2024202420242024

URL: https://a2000support.com/faq/index.php?action=artikel&cat=2&id=31&artlang=en

\$ 570.43

#### 2. HOW TO KEY IN THIS TRANSACTION IN THE SYSTEM?

Step 1. Use GC transaction and fill up the transaction header as follows.

| ADD       |           | EDIT                    | 🥖 🕨 🗠          | 100000 <u>2</u> | SURFER | 3         |           | Cash | / Bank Book |
|-----------|-----------|-------------------------|----------------|-----------------|--------|-----------|-----------|------|-------------|
| Type GC   | - No      | 3 Ref                   | No./Doc No.    |                 | Date   | 19/09/201 | 7 📰       |      |             |
| Default   | Customer  | C Supplier              | C Employee     | Recipient /     | Payee  | SINGAPOR  | E CUSTOMS |      |             |
| Bank      | UOBS      | <ul> <li>UOE</li> </ul> | - SGD          |                 | 0      | heque No  | 888999    |      |             |
| PDSU      | GEN       | <ul> <li>NA</li> </ul>  | × NA           | · NA            |        |           |           |      |             |
| Currency  | SGD       | • D                     | change Rate    | 1               |        |           |           |      |             |
| Narration | BEING GST | PAYMENT FO              | R PERMIT NO. 1 | G71599363T      |        |           |           |      |             |

Step 2. Fill up the transaction detail as follows.

| ADD            |                       | EDIT    | 🥑 🕨 🔍            | eneral 🔮     | Section 2 | 5 3    |         |          |       | Cas        | sh / Bank Book   |
|----------------|-----------------------|---------|------------------|--------------|-----------|--------|---------|----------|-------|------------|------------------|
| ype GC         | - No                  | 3 1     | Ref No./Doc No.  |              | Date      | 19/09/ | /2017 📃 | 1        |       |            |                  |
| Default (      | C Customer            | C Supp  | lier C Employee  | Recipien     | t / Payee | SINGA  | PORE CU | ISTOMS   |       |            |                  |
| nk             | UOBS                  | -       | UOB - SGD        |              |           | Cheque | No 888  | 999      |       |            |                  |
| 050            | GEN                   | - NA    | × NA             | • NA         |           | 4      |         |          |       |            |                  |
| rrency         | SGD                   |         | Exchange Rate    | 1            |           | -      |         |          |       |            |                  |
| arration       | BEING GST             | PAYMEN  | T FOR PERMIT NO. | IG71599363T  |           |        |         |          |       |            |                  |
| atal lan       | in the section of the | untern  |                  |              |           | _      |         |          |       |            |                  |
| eron Typ       | tachment j C          | ustom [ |                  |              |           |        |         |          |       |            |                  |
| SrNo           |                       | _       | Account          |              |           | Detail | Debit   | Amt      | Credi | t Amt      | Base Amt 🔺       |
| ж <sup>1</sup> | C10010                | • TR/   | ADING COS        |              | -         | 5 8    |         | 8,149.01 |       | 0.00       | 8,149.01         |
| -              | GST App               | licable | M Type Purcha    | ise GST 79 · | GST       | 7.00%  | 0.00    | 570.43   | 0.00  | 0.00       | 0.140.01         |
| <b>w</b> 1     | CIUDIU<br>CST Apr     | • IIO   | Tune Purch       | COT 78 -     |           | 7 00%  | 0.00    | 0.00     | 0.00  | 8,149.01   | -8,149.01        |
|                | GST APP               | +       | L Type Purcha    | ise 03177    | •         | sla    | 0.00    | 0.00     | 0.00  | 0.00       | 0.00             |
| MK.            | GST App               | licable | Type Purcha      | se GST 79 ·  | GST       | 7.00%  | 0.00    | 0.00     | 0.00  | 0.00       |                  |
|                |                       |         | Debit - Credit   | 0.00         | Т         | otals  |         | 8,149.01 |       | 8,149.01   | 0.00             |
|                |                       |         |                  | L            | GST An    | ount   |         | 570.43   |       | 0.00 Roi   | anding Diff 0.00 |
| Bank To        | Data                  |         | 1 - 1            |              |           |        |         |          | Del   | it Balance |                  |
| Ecom Ra        | ak                    |         | -                |              |           |        |         |          | CSI   | Amount     | 570.43           |
| From ba        | Ink                   |         | -                |              |           |        |         |          | Tot   | al         | 570.43           |
|                |                       |         |                  |              |           |        |         |          |       | -          |                  |

In the above entry, the payable amount is \$ 570.43 which is pertaining to the GST amount payable to Singapore Customs.

#### 3. RESULT OF ENTRY

Here is the result of the above entry in GL.

Page 2 / 3 (c) 2024 A2000 <a2000solutions@gmail.com> | 2020-0505-2024202420242024 URL: https://a2000support.com/faq/index.php?action=artikel&cat=2&id=31&artlang=en

# A2000ERP ~ FINANCIALS

| Tuesday, Septer<br>Currency = SG | mber 19, 2017<br>D            | GL Tran       | sactio | From: 01-Jan-2016 to 19-Sep-2017<br>Page : 1 |               |                   |               |
|----------------------------------|-------------------------------|---------------|--------|----------------------------------------------|---------------|-------------------|---------------|
| Transaction<br>Account           | Date Reference<br>Description | Currency      | Rate   | Narration<br>Debit                           | Credit        | Debit (Base)      | Credit (Base) |
|                                  |                               |               |        | S                                            | NGAPORE CUST  | OMS               |               |
| GC 000003                        | 19/09/2017                    | SGD           | 1.0000 | BEING GST P                                  | AYMENT FOR PE | RMIT NO. IG715993 | 63T           |
| A10000                           | U OB BANK SGD                 |               |        | 0.00                                         | 570.43        | 0.00              | 570.43        |
| C10010                           | TRADING COS                   |               |        | 8,149.01                                     | 0.00          | 8,149.01          | 0.00          |
| C10010                           | TRADING COS                   |               |        | 0.00                                         | 8,149.01      | 0.00              | 8,149.01      |
| L50010                           | GST PAID                      |               |        | 570.43                                       | 0.00          | 570.43            | 0.00          |
|                                  | User: A21tech                 | Total         |        | 8,719.44                                     | 8,719.44      | 8,719.44          | 8,719.44      |
|                                  |                               | Grand Total : |        | 8,719.44                                     | 8,719.44      | 8,719.44          | 8,719.44      |

Here is the result of the entry in GST F5 Grouping Details report.

| l<br>Tuesday, Se | aptember 19, 2017          |       | GST                     | GST Grouping Details<br>Listing Supporting GST Form 5 |          |               |            |              | From: 19-Sep-2017 to 19-Sep-2017<br>Page : 1 |             |  |  |
|------------------|----------------------------|-------|-------------------------|-------------------------------------------------------|----------|---------------|------------|--------------|----------------------------------------------|-------------|--|--|
| Date             | Transaction Reference      | Curr  | Rate Suppliers/Customer | Sales/Purch                                           | S/P G ST | Sales Base S. | GST (Base) | Purch Base F | P.G ST (Base)                                | Payl(Claim) |  |  |
| G_TX7            | Purchase GST 7% Standard F | lated |                         |                                                       |          |               |            |              |                                              |             |  |  |
| 19/09/2017       | GC000003                   | SGD   | 1.0000SINGAPORE CUSTOM  | 8,149.01 G                                            | 570.43   | 0.00          | 0.00       | 8,149.01     | 570.43                                       | -570.43     |  |  |
|                  |                            |       |                         |                                                       | Cash     | 0.00          | 0.00       | 8,149.01     | 570.43                                       |             |  |  |
|                  |                            |       |                         | 0.00                                                  | 0.00     | 8,149.01      | 570.43     |              |                                              |             |  |  |
|                  |                            |       |                         | 0.00                                                  | 0.00     | 8,149.01      | 570.43     | -570.43      |                                              |             |  |  |
|                  |                            |       |                         |                                                       |          |               |            |              |                                              |             |  |  |

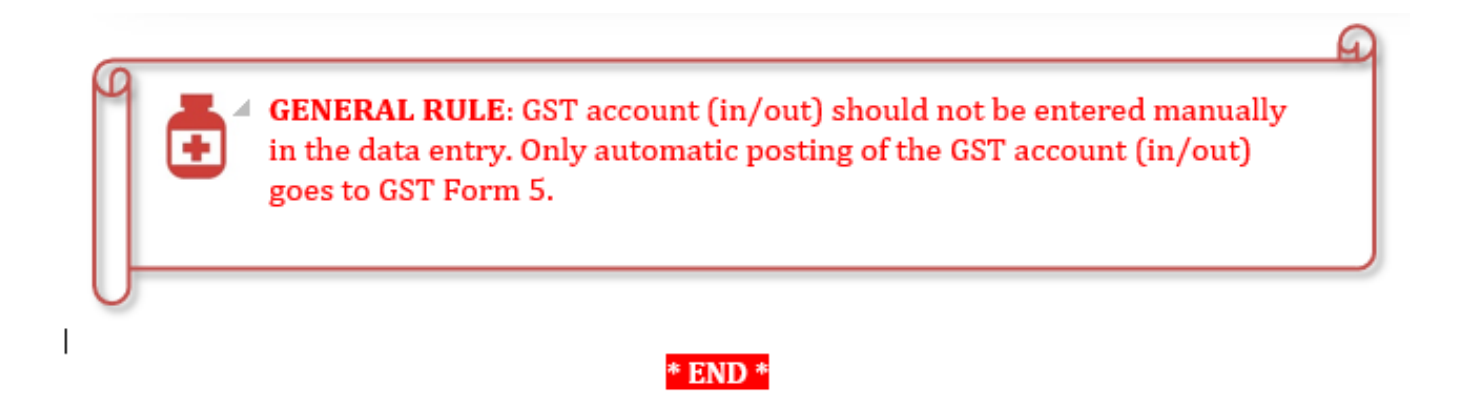

Unique solution ID: #1030 Author: Zeus Pineda Last update: 2020-01-14 04:27